# 如何开展Microblocks学习教程翻 译工作

| ≡ 作者   | 自在飞叶                                        |
|--------|---------------------------------------------|
| @ 邮箱   | <u>iamdouble@163.com (对于本文有任何疑问,请联系作者。)</u> |
| ② 创建时间 | @April 13, 2023 10:32 AM                    |
| ≔ 标签   | Microblocks 中文学习教程 翻译                       |

# 查看Microblocks学习教程

1. 通过浏览器访问Microblocks中文版官网。

#### Home

MicroBlocks is a blocks programming language for physical computing inspired by Scratch.

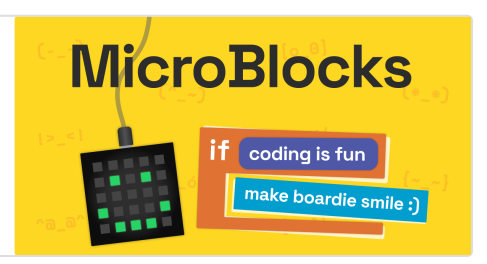

bttps://microblocksfun.cn/

2. 单击页面顶部的"学习"菜单,进入中文版的Microblocks学习教程。页面上列出的 是已经翻译成中文的学习教程。

#### MicroBlocks LEARN

学习与讲授 MicroBlocks 的活动和资源。

bttps://learn.microblocksfun.cn/cn/index

3. 把上述页面的网址中的cn改为en,将看到英文版的Microblocks学习教程。如下面 所示。

#### MicroBlocks LEARN

Activities and resources to learn and teach MicroBlocks.

🖔 https://learn.microblocksfun.cn/en/index

# 翻译工作流程

# 一、准备工作和提交译文

 把官方的"MicroBlocks 中文学习页面"仓库复刻(fork)到自己的Github账户门下。 官方仓库网址是<u>MicroBlocksCN/microblocks-learn: MicroBlocks 中文学习页面</u> (github.com), 仓库首页见下图。

| MicroBlocksCN/microblocks-lean ×                                                                                           | +                                                   |                     | - (                          | o × |  |
|----------------------------------------------------------------------------------------------------|-----------------------------------------------------|---------------------|------------------------------|-----|--|
| C 🗇 https://github.com/N                                                                                                   | licroBlocksCN/microblocks-learn                     |                     |                              |     |  |
| Search or jump to 🕧 Pull requests Issues Codespaces Marketplace Explore 🗘 + - 🚳                                            |                                                     |                     |                              |     |  |
| MicroBlocksCN / microblocks-learn Public 🛇 Edit Pins 👻 🗇 Watch 2 👻 💱 Fork 2 🔹 😭 Star 3 💌                                   |                                                     |                     |                              |     |  |
| > Code  ⓒ Issues 第 Pull requ                                                                                               | iests 📀 Actions 🖽 Projects 🛈 Security 🗠 Insights    |                     |                              | £   |  |
| <sup>1</sup> / <sub>2</sub> masterCN → <sup>1</sup> / <sub>2</sub> 1 branch ⊗ 0 tags Go to file Add file → <> Code → About |                                                     |                     |                              |     |  |
| <ul> <li>MicroBlocks 中文学习市面</li> </ul>                                                                                     |                                                     |                     |                              |     |  |
| wwj718 Merge pull request #4 fro                                                                                           | om yeahatgithub/masterCN cacboe5 last wee           | k 🕚 462 commits     |                              |     |  |
| data                                                                                                    | 翻译"Battery tester"项目,中文名为"电池电压测量器"。                 | last week           | 🖽 Readme                     | ۵   |  |
| locales                                                                                                    | update 站点翻译                                         | 5 months ago        | বাৃুুুুুুুু AGPL-3.0 license | +   |  |
| src                                                                                                    | update                                              | update 5 months ago |                              |     |  |
| gitignore                                                                                                    | Add package-lock.json to .gitignore                 | last year           | • 2 watching                 |     |  |
|                                                                                                    | Add LICENSE                                         | last year           | Report repository            |     |  |
| README.md                                                                                                    | update                                              | 5 months ago        |                              |     |  |
| README_en.md                                                                                                    | 使用中文readme                                          | 5 months ago        | Releases                     |     |  |
| SUBMITTING_ACTIVITIES.md                                                                                                   | Add a link to a Markdown introduction for beginners | last year           | No releases published        | 52  |  |
| Buildia                                                                                                    | 使用在microblacks site 不同的港口。使更不可以同时通过                 | E monthe ago        |                              | -   |  |

- 1. 利用git软件,把自己的Github账户下的"MicroBlocks 中文学习页面"仓库克隆(clone)到电脑里。下面假设存放在电脑里的文件夹是microblocks-learn。
- 2. 用VS Code等编辑软件打开microblocks-learn文件夹。窗口内容如下图所示。

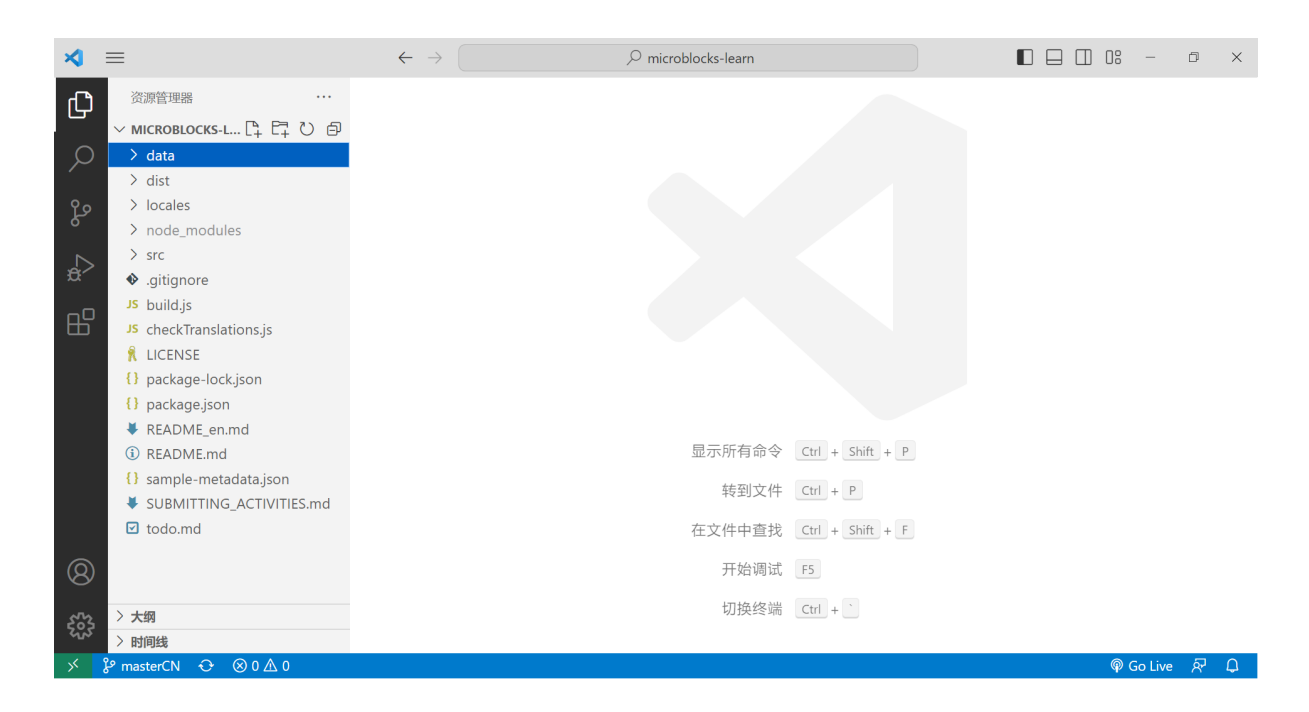

 展开data文件夹,再展开activities文件夹。activities文件夹内,每一个子文件夹分 别对应一个学习教程,如下图所示。接下来,选择一个学习教程开展翻译工作 (做法见下)。

| ∢        | ≡                           | $\leftarrow \ \rightarrow$ | ,      |                  |         | -       | o x        |
|----------|-----------------------------|----------------------------|--------|------------------|---------|---------|------------|
| ſЪ       | 资源管理器 …                     |                            |        |                  |         |         |            |
| لحى      | ∨ місковlocks-l []+ []∓ ひ @ |                            |        |                  |         |         |            |
| Q        | ∼ data                      |                            |        |                  |         |         |            |
| <i>′</i> | $\checkmark$ activities     |                            |        |                  |         |         |            |
| P        | > aa-mb-get-started         |                            |        |                  |         |         |            |
| 0        | > color-mixing              |                            |        |                  |         |         |            |
|          | > cpx-ir                    |                            |        |                  |         |         |            |
| æ        | > cpx-neopixels             |                            |        |                  |         |         |            |
| -0       | > cpx-sounds                |                            |        |                  |         |         |            |
| ⊞        | > ed1-getting-started       |                            |        |                  |         |         |            |
|          | > esp32-wav-player          |                            |        |                  |         |         |            |
|          | > mayan-numbers             |                            |        |                  |         |         |            |
|          | > mb-battery-tester         |                            |        |                  |         |         |            |
|          | > mb-dance                  |                            | 日二年左令令 |                  |         |         |            |
|          | > mb-falling-meteors        |                            | 显示所有命令 | Ctrl + Shift + P |         |         |            |
|          | > mb-ir                     |                            | 转到文件   | Ctrl + P         |         |         |            |
|          | > mb-light-sensor           |                            |        |                  |         |         |            |
|          | > mb-maqueen-remote-con     |                            | 任文件中查找 | Ctrl + Shift + F |         |         |            |
| Q        | > mb-neopixels              |                            | 开始调试   | F5               |         |         |            |
|          | > mb-overnight-data         |                            |        |                  |         |         |            |
| 563      | > 大纲                        |                            | 切换终端   | Ctrl + `         |         |         |            |
| 202      | > 时间线                       |                            |        |                  |         |         |            |
| ×        | ဖို masterCN 📀 🛞 0 🛆 0      |                            |        |                  | (P) (P) | lo Live | <i>₽</i> ₽ |

5. 下面描述如何提交翻译得到的中文教程。假设你已经完成一个学习教程的翻译工作,首先通过git软件,把所做的修改提交到自己的Github账户内的"MicroBlocks中文学习页面"仓库;接着,在自己的Github账户内的"MicroBlocks中文学习页面"仓库界面上,发起"Pull request"请求,把自己翻译的中文合并到官方的"MicroBlocks中文学习页面"仓库。

| C See                    | arch or jump to  |                                  | Pull requests Issu                            | es Codespaces                         | Marketplace                    | Explore                                                                     |                        | \$ + <del>-</del> ∰- |
|--------------------------|------------------|----------------------------------|-----------------------------------------------|---------------------------------------|--------------------------------|-----------------------------------------------------------------------------|------------------------|----------------------|
| 양 yeaha<br>forked from M | tgithub / micro  | <b>blocks-learn</b><br>:ks-learn | Public                                        |                                       |                                | ি Pin                                                                       | 88 Fork 2 ▼            | ☆ Star 0 👻           |
| <> Code                  | រា Pull requests | ▶ Actions [                      | 🗄 Projects 🛛 🕮 Wil                            | i 🕛 Security                          | 🗠 Insights                     | 鐐 Settings                                                                  |                        |                      |
| Filters 👻                | Q is:pr is:open  |                                  |                                               |                                       |                                | C Labels 9                                                                  | ⇔ Milestones 0         | New pull request     |
|                          |                  |                                  |                                               |                                       |                                |                                                                             |                        |                      |
|                          |                  |                                  |                                               |                                       | 11                             |                                                                             |                        |                      |
|                          |                  |                                  | W                                             | elcome to                             | pull requ                      | iests!                                                                      |                        |                      |
|                          |                  | Pull requests<br>appear hei      | s help you collabora<br>re in a searchable ar | te on code with<br>d filterable list. | other people<br>To get started | . As pull requests are create<br>I, you should <mark>create a pull r</mark> | ed, they'll<br>equest. |                      |
|                          |                  |                                  |                                               |                                       |                                |                                                                             |                        |                      |
|                          |                  |                                  |                                               |                                       |                                |                                                                             |                        |                      |

 官方收到"Pull request"请求后,将对你的译文进行审核。没有问题的话,将把你 翻译的中文教程合并到官方的"MicroBlocks 中文学习页面"仓库。此后,你将在 Microblocks中文版官网看到你的劳动成果。

## 二、开展翻译工作

- 1. 下面以名为"mb-battery-tester"的教程为例,描述如何开展翻译工作。
- 2. 在"mb-battery-tester/locales"文件夹内,复制en文件夹,粘贴在"mb-battery-tester/locales"文件夹内,把刚复制而来的文件夹改名为"cn"。
- 3. 展开新建的cn文件夹,打开里头的index.md文件。这是一个markdown格式的文本 文件。翻译得到的中文版的"mb-battery-tester"教程存储在cn文件夹下的index.md 文件内。
- 4. 在index.md文件内,有一段文字,见下。

This activity card shows how to make battery tester for 1.5 volt batteries with a micro:bit and two alligator clip wires.

上述英文提到"This activity card",指的是"mb-battery-tester/locales/cn/files"文件 夹下的"activity-card.pdf"文件。我们要把这个pdf文件包含的英文翻译成中文,并 把中文写入locales/cn/index.md文件内。有时,要翻译的英文教程全部在 locales/en/index.md内。

5. 修改locales/cn文件夹下的meta.json文件。这是一个json格式文件。"title"条目记 住学习教程的标题。把英文标题改为中文标题。

### 三、实时查看译文效果

通过下面描述的操作步骤,你可以在本地电脑的浏览器里查看完整的译文效果。 所查看的内容既包含文字描述,又包含图片或Microblocks脚本代码。在VS Code内, 你只能查看文字描述,无法查看图片或Microblocks脚本代码。下面的描述以Windows 平台为例,对于其他平台可以以此类推。

- 1. 在电脑上安装nodejs和npm。
- 2. 以管理员身份运行命令行程序(cmd程序)。
- 3. 在cmd程序内,利用cd命令把当前目录设为前面所述的microblocks-learn文件 夹。
- 4. 运行"npm run dev"命令。第3,4步的操作如下图所示。

| GE 命令提示符                                                                    | - | ×      |
|-----------------------------------------------------------------------------|---|--------|
| Microsoft Windows [版本 10.0.19045.2846]<br>(c) Microsoft Corporation。保留所有权利。 |   | ^      |
| C:\Users\iamdo>cd C:\Users\iamdo\Documents\microblocks\microblocks-learn\   |   |        |
| C:\Users\iamdo\Documents\microblocks\microblocks-learn>npm run dev          |   |        |
|                                                                             |   |        |
|                                                                             |   |        |
|                                                                             |   |        |
|                                                                             |   |        |
|                                                                             |   |        |
|                                                                             |   |        |
|                                                                             |   |        |
|                                                                             |   |        |
|                                                                             |   |        |
|                                                                             |   |        |
|                                                                             |   | ~      |
|                                                                             |   | $\sim$ |

5. 等待npm run dev命令运行结束,结束后的窗口如下所示。"HTTP Server:"打头的 一行给出一个本地web服务器网址。

| 📧 npm run dev                                                                                         | - | $\times$ |
|----------------------------------------------------------------------------------------------------|---|----------|
| watching file: C:\Users\iamdo\Documents\microblocks\microblocks-learn/locales/cn/teachers-guide.json  |   | ^        |
| watching file: C:\Users\iamdo\Documents\microblocks\microblocks-learn/locales/de/activity.json        |   |          |
| watching file: C:\Users\iamdo\Documents\microblocks\microblocks-learn/locales/de/global.json          |   |          |
| watching file: C:\Users\iamdo\Documents\microblocks\microblocks-learn/locales/de/index.json           |   |          |
| watching file: C:\Users\iamdo\Documents\microblocks\microblocks-learn/locales/de/other-resources.json |   |          |
| watching file: C:\Users\iamdo\Documents\microblocks\microblocks-learn/locales/de/teachers-guide.json  |   |          |
| watching file: C:\Users\iamdo\Documents\microblocks\microblocks-learn/locales/en/activity.json        |   |          |
| watching file: C:\Users\iamdo\Documents\microblocks\microblocks-learn/locales/en/global.json          |   |          |
| watching file: C:\Users\iamdo\Documents\microblocks\microblocks-learn/locales/en/index.json           |   |          |
| watching file: C:\Users\iamdo\Documents\microblocks\microblocks-learn/locales/en/other-resources.json |   |          |
| watching file: C:\Users\iamdo\Documents\microblocks\microblocks-learn/locales/en/teachers-guide.json  |   |          |
| watching file: C:\Users\iamdo\Documents\microblocks\microblocks-learn/locales/es/activity.json        |   |          |
| watching file: C:\Users\iamdo\Documents\microblocks\microblocks-learn/locales/es/global.json          |   |          |
| watching file: C:\Users\iamdo\Documents\microblocks\microblocks-learn/locales/es/index.json           |   |          |
| watching file: C:\Users\iamdo\Documents\microblocks\microblocks-learn/locales/es/other-resources.json |   |          |
| watching file: C:\Users\iamdo\Documents\microblocks\microblocks-learn/locales/es/teachers-guide.json  |   |          |
| watching file: C:\Users\iamdo\Documents\microblocks\microblocks-learn/locales/languages.json          |   |          |
| watching file: C:\Users\iamdo\Documents\microblocks\microblocks-learn/locales/tr/activity.json        |   |          |
| watching file: C:\Users\iamdo\Documents\microblocks\microblocks-learn/locales/tr/global.json          |   |          |
| watching file: C:\Users\iamdo\Documents\microblocks\microblocks-learn/locales/tr/index.json           |   |          |
| watching file: C:\Users\iamdo\Documents\microblocks\microblocks-learn/locales/tr/other-resources.json |   |          |
| watching file: C:\Users\iamdo\Documents\microblocks\microblocks-learn/locales/tr/teachers-guide.json  |   |          |
|                                                                                                    |   |          |
| HILF Server: 12/.0.0.1:3001/en                                                                        |   |          |
| browserslist: caniuse-lite is outdated. Please run:                                                   |   |          |
| npx browsersiisteratestupdate-db                                                                      |   |          |
| Why you should do it regularly:                                                                       |   |          |
| why you should do it regularly.                                                                       |   |          |
| https://github.com/browsersfist/browsersfist#browsers-data-updating                                   |   | - U      |
|                                                                                                    |   | Ť        |

 在浏览器地址栏输入:127.0.0.1:3001/en,回车后将在浏览器页面看到英文学习 教程清单页面。把地址栏的en改为cn,则可以看到中文学习教程清单页面,如下 图所示。单击其中的教程,比如《开始使用micro:bit》,将跳转到显示该教程的 内容的页面。

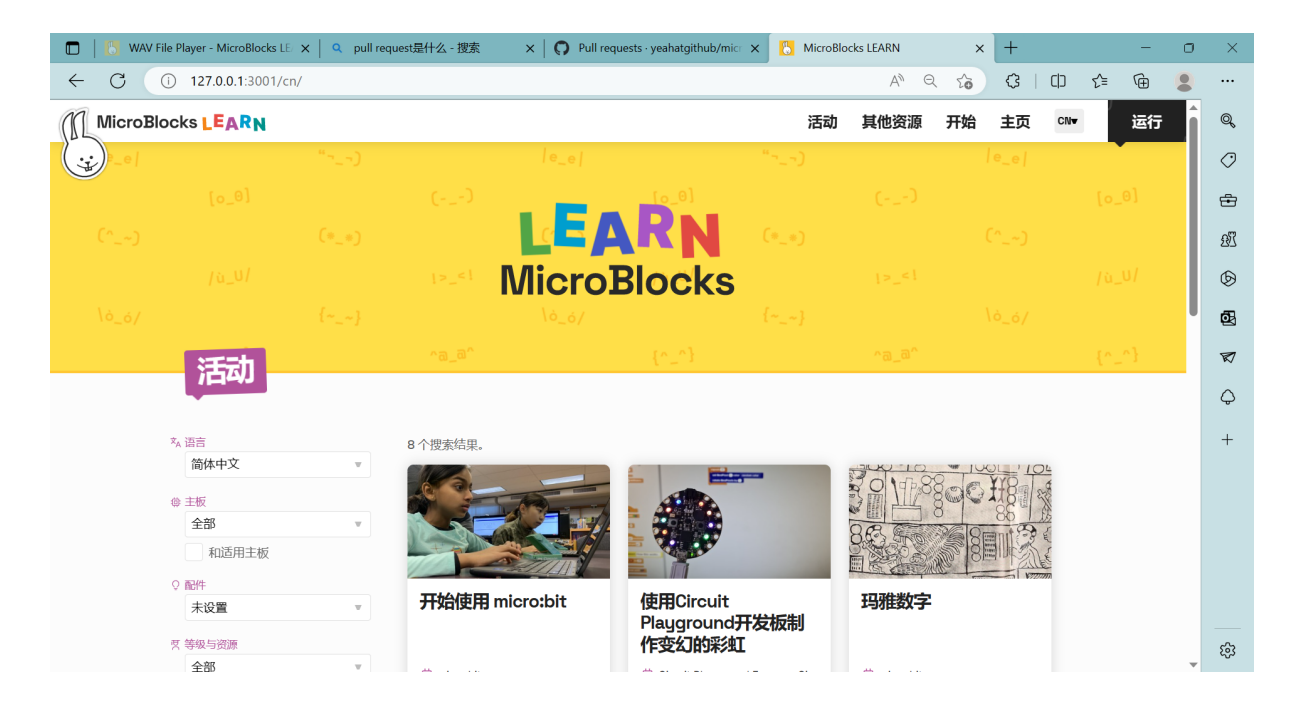

7. 在VS Code内,每一次编辑并保存locales/cn文件夹下的文件,都会引发后台服务器(也即"npm run dev"命令启动的服务器)更新全部学习教程的页面。在浏览器 点击刷新按钮,即可实时查看更新后的学习教程页面。